| SERVICE INFORMATIQUE                                                                                                    | N° OXX<br>Procédure créée le C                                                   | )3.02.2022 version 1.0 |  |
|----------------------------------------------------------------------------------------------------|----------------------------------------------------------------------------------|------------------------|--|
| Procédure pour accéder au calendrier partagé Crèche RP                                                                                                    |                                                                                  |                        |  |
| Pour accéder au calendrier partagé "RP remplacements" de la Crèche Rondin Picotin suivez les indications qui suivent.                                                                                                    |                                                                                  |                        |  |
| Ouvrez un navigateur web et saisissez dans le champ d'adresses <u>https://webmail.acg-geneve.ch</u> ;                                                                                                    |                                                                                  |                        |  |
|                                                                                                    |                                                                                  |                        |  |
| G Google X                                                                                                    | +                                                                                |                        |  |
| ← → C G Google https://we                                                                                                    | bmail.acg-geneve.ch<br><del>alite Pi Konica C308 - C</del> A Pi Konica C308 - SS | SE 🖪 Koni              |  |
|                                                                                                    |                                                                                  |                        |  |
|                                                                                                    |                                                                                  |                        |  |
|                                                                                                    |                                                                                  |                        |  |
|                                                                                                    |                                                                                  |                        |  |
|                                                                                                    |                                                                                  |                        |  |
| Dens la fanêtus avi slaffiska, saisissan la IN lans du viliasta                                                                                                    |                                                                                  |                        |  |
| Dans la fenêtre qui s'affiche, saisissez le "Nom d'utilisateur" (crecherp1) et le mot de passe correspondant ( <i>voir avec</i><br><i>une des directrices de la crèche</i> ) et cliquez sur "Connexion";                                                                                                    |                                                                                  |                        |  |
| □ 🖉 SIACG SSO × + - □ ×                                                                                                    |                                                                                  |                        |  |
| <ul> <li>C A</li> <li>bittps://webmail.acg-geneve.ch/lm_auth_proxy?DoLMLogin?curl=L2f8:curlid=1901757451-2705</li> <li>C C</li> <li>C C</li> <li>A trips://webmail.acg-geneve.ch/lm_auth_proxy?DoLMLogin?curl=L2f8:curlid=1901757451-2705</li> <li>C C</li> <li>C C<!--</th--></li></ul> |                                                                                  |                        |  |
|                                                                                                    |                                                                                  |                        |  |
|                                                                                                    | Siace<br>mmunes = =<br>enevoises                                                 |                        |  |
| Nom d'utilisateur: crechrp1<br>Mot de passe:                                                                                                    | ••<br>Connexion<br>Guide Rapide                                                  |                        |  |
|                                                                                                    | Service intercommunal d'informatique                                             |                        |  |
|                                                                                                    |                                                                                  |                        |  |
|                                                                                                    |                                                                                  |                        |  |
|                                                                                                    |                                                                                  |                        |  |
|                                                                                                    |                                                                                  |                        |  |
|                                                                                                    |                                                                                  |                        |  |
|                                                                                                    |                                                                                  |                        |  |
|                                                                                                    |                                                                                  |                        |  |
|                                                                                                    |                                                                                  |                        |  |
|                                                                                                    |                                                                                  |                        |  |
|                                                                                                    |                                                                                  | Page 1 sur 3           |  |

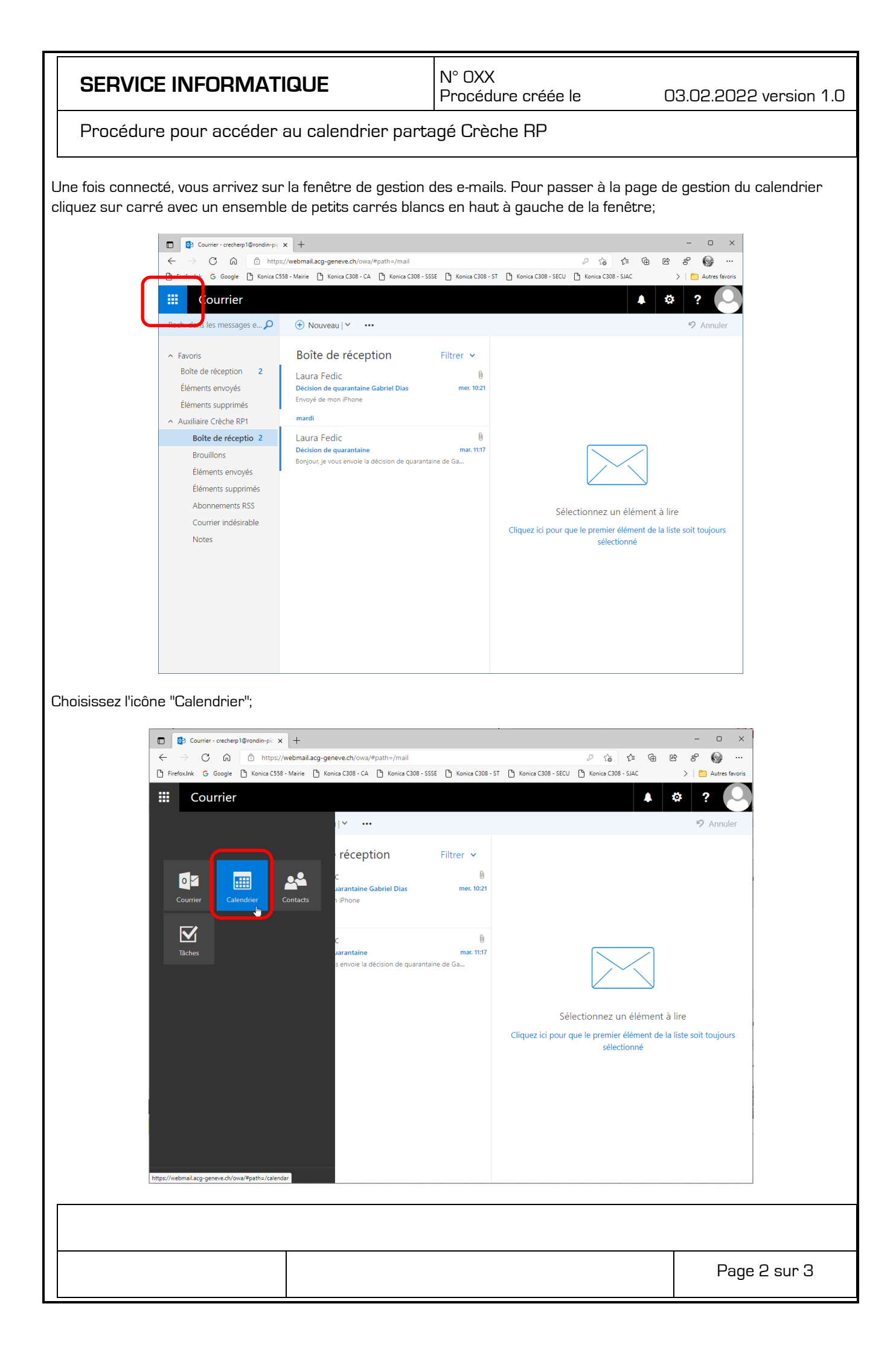

| SERVICE INFORMATIQUE | N° DXX<br>Procédure créée le | 03.02.2022 version 1.0 |
|----------------------|------------------------------|------------------------|
|                      |                              |                        |

Procédure pour accéder au calendrier partagé Crèche RP

Vous êtes maintenant dans la fenêtre de gestion et consultation des calendriers et vous pouvez consulter le calendrier "RP remplacements" qui est, dans l'exemple, en vert.

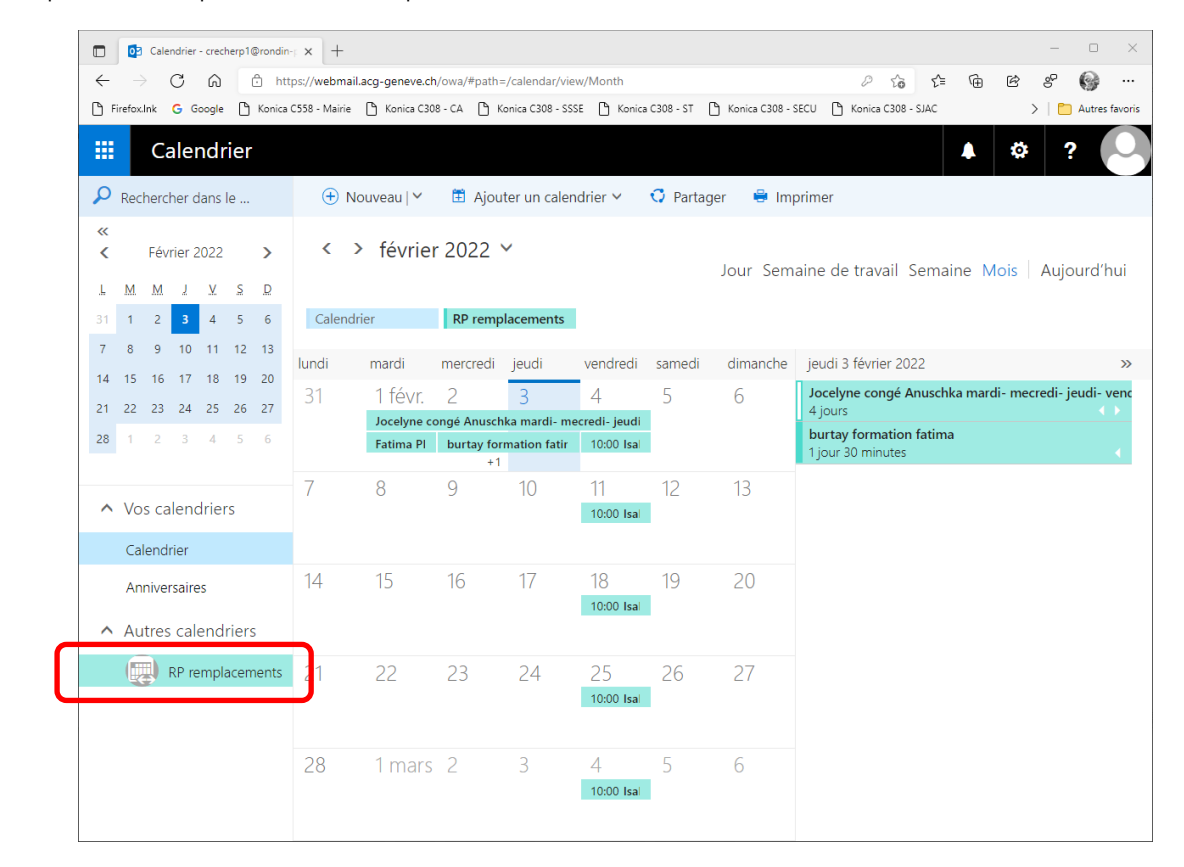

Asdas

AC le, 03.02.2022

Validé par DP le,